## Clinical Care – Completing the Community Adrenaline Auto-injector Checklist (Nursing staff)

- If a patient carries an Adrenaline Auto-injector in the community, it must be documented on EMR (via Problems/Alerts). This triggers an alert to prompt clinicians during each admission to ask about the auto-injector and manage accordingly
- 2. If the patient has **brought their own Adrenaline Auto-injector from home into hospital** the nursing checklist must be completed

## Add a Problem/Alert:

1. Click on Dx, Problems/Alert from the Table of Contents (TOC)

Dx, Problems/Alerts

Problem

Add 🗹 Modify ≒ Con

- 2. Click +Add under 'Problems'
- Click Folders icon. Navigate through Common Alerts -> Medical -> Select "Meds - Patient has an adrenaline auto-injector in the community"

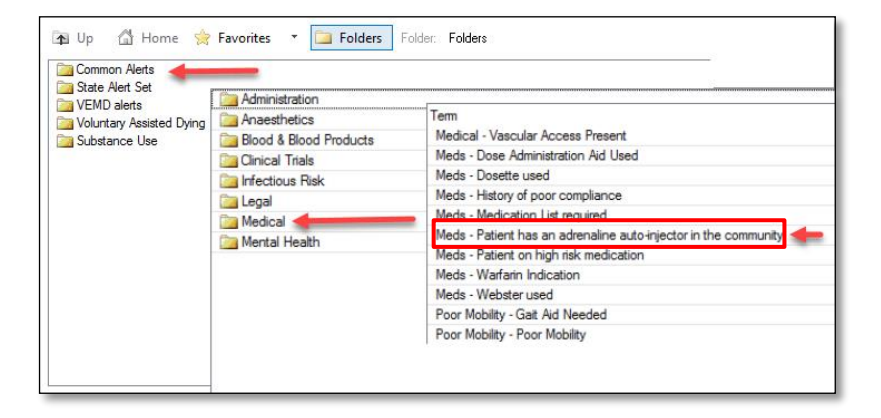

4. Click OK to confirm and add

| *Problem              |                                  |               | Responsible Provider |
|-----------------------|----------------------------------|---------------|----------------------|
| Meds - Patient has an | adrenaline auto-injector in tl 🏚 | 🛉 🗌 Free Text | Q                    |
| Display As            |                                  | At:Age        | Onset: Date          |
| Meds - Patient has an | adrenaline auto-injector in the  |               | ✓ ×× /×× /×××        |
| *Confirmation         | *Classification                  | *Status       | Cancel Reason        |
| Differential          | ✓ Clinical History               | ~ Active      | ✓                    |
| Ranking               | Resolved At: Age                 | Resolved: D   | ate                  |
|                       | ~                                | ××/××/×××     |                      |

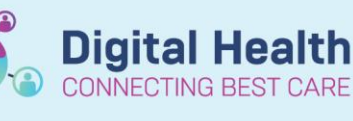

Digital Health Quick Reference Guide

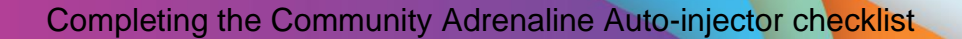

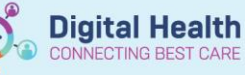

## **Completing the Adrenaline Auto-injector Checklist:**

 Driven by the problem/alert above, an alert will display for nursing staff when the patient chart is opened. If patient has brought their own autoinjector to hospital, click Nursing Checklist

Note: If no options are selected and **OK** is used to proceed, the alert will trigger again when placing an order at a later time

| P Discern: Open Chart - Test | whs, Patrick_Documentation MRS (2 of 2) | - •                  |
|------------------------------|-----------------------------------------|----------------------|
| 😂 Pat                        | ient has an adrenaline autoinjec        | tor in the Community |
|                              | inite Chaddin                           |                      |
| Please complete Auto         | injector Checklist.                     |                      |
|                              |                                         |                      |
|                              |                                         |                      |
| Nursing Checklist            |                                         | ОК                   |

- Complete all parts of the checklist and select the green tick in the top left to submit
- 3. The checklist will now be documented in the patient record

In Hospital Checklist for Patients Own Use of Adrenaline (Epinephrine) Autoinjector Refer to WH Management of Anaphylaxis PPG Use this checklist for patients at risk of anaphylaxis, and who have their own adrenaline (epinephrine) autoinjector and anaphylaxis action plan. Encourage patients who do not have their own autoinjector to request family/friends to bring in. Contact medical staff for an anaphylaxis action plan if not present - restart this checklist when adrenaline auto-injector & action plan present. At Physical and cognitive assessment of the patient Does the patient have the physical and cognitive capability to safely administer their adrenaline autoinjector? Seek interpreter assistance if language barriers present

| Document Type:                                         | Nursing Shift Note - Text                                                                                                    |        |
|--------------------------------------------------------|----------------------------------------------------------------------------------------------------|--------|
| Document Date:                                         | 10 May, 2023 13:18 AEST                                                                                                    |        |
| Document Status:                                       | Auth (Verified)                                                                                                    |        |
| Document Title/Subject:                                | Hospital Checklist for Patients Own Use of Adrenaline (Epinephrine) Autoinjector                                                                             |        |
| Performed By/Author:                                   | Cernertest, Nursing P1 1 on 10 May, 2023 13:18 AEST                                                                                                    |        |
| Verified By:                                           | Cernertest, Nursing P1 1 on 10 May, 2023 13:18 AEST                                                                                                    |        |
| Visit inf.:                                            | IPE75373842, Footscray, Inpatient, 07/12/2022 -                                                                                                    |        |
| Hospital Checklist fo                                  | or Patients Own Use of Adrenaline (Epinephrine) Autoinjector Entered On: 10/05/2023 13:20<br>Performed On: 10/05/2023 13:18 AEST by Cernertest, Nursing P1 1 | 0 AES1 |
| Hospital Checklist fo                                  | or Own Use of Adrenaline                                                                                                    |        |
| Does the pt have physic<br>Is the patient aware of the | ical and cognitive capability to safely administer adrenaline autoinjector? : Yes<br>he signs and symptoms of anaphylaxis? : Yes                             |        |
| Does the patient unders                                | stand what they should you do if they develop symptoms of anaphylaxis?: Yes                                                                                  |        |
| Is the patient educated &                              | & confident in how to use the adrenaline autoinjector? Yes                                                                                                   |        |
| Assess the patient's adr                               | <i>lrenaline autoinjector for viability</i> : Done                                                                                                    |        |
| Check if Autoinjector has                              | s Pt's Name : Done                                                                                                    |        |
| Discuss with the pt (famil                             | ily/carer) the most appropriate place to store the autoinjector : Done                                                                                       |        |
| Provide Use of Patient's                               | s Own Adrenaline Auto-injectors in Hospital Leaflet : Done                                                                                                   |        |
| Contact home medical te                                | team to chart a prn order for adrenaline autoinjector self administration : Done                                                                             |        |
| Checklist Completed by.                                | r:: Cernertest, Nursing - AP P1 1                                                                                                    |        |
|                                                        |                                                                                                    |        |
| Date/Time:: 11/05/2023                                 | 3 13:20 AES I                                                                                                    |        |

- To access the Checklist outside of the alert. Navigate to AdHoc in the organizer bar.
  - a. The PowerForm can be found under **Basic Care** folder

| 🛅 Medical Officer              | 🔲 🗈 Advance Care Planning/Directive                                                  |
|--------------------------------|--------------------------------------------------------------------------------------|
| 🛅 Admission/Transfer/Discharge | BAT Assessment                                                                       |
| 🗁 Basic Care                   | COVID-19 Testing Follow Up                                                           |
| 🛅 All Items                    | 🔲 🖹 Family Meeting Summary                                                           |
|                                | Fluid Management Chart Paediatrics                                                   |
|                                | 🗖 🖹 Food Chart                                                                       |
|                                | 🔲 🗈 Home Risk Assessment                                                             |
|                                | 🔲 🖹 Hospital Checklist for Patients Own Use of Adrenaline (Epinephrine) Autoinjector |
|                                | 🔲 🗈 Infectious Screening                                                             |
|                                | 🔲 🗈 Multidisciplinary Case Conference                                                |
|                                | Patient Education                                                                    |
|                                | 🔲 🖹 Virtual Visit Documentation                                                      |
|                                |                                                                                      |

P Ad Hoc Charting - Testwhs, Alison MS

Cernertest, Nursing P1 1 - 10/05/2023 13:18 AEST